#### Audacity Ostinatos, créer une musique répétitive

# Etape 1 : Démarrez Audacity

#### Etape 2 : Insérer un ostinato

- Dans le menu Projet / Importer audio.
- · Cliquez sur « poste de travail »
- Public / Musique / Ostinatos
- Choisissez un fichier puis Ouvrir.

# Etape 3 : Copier / coller votre ostinato :

- Avec le curseur sélectionnez votre ostinato (comme un texte)
- Dans le menu : Editer / copier.
- Placez le curseur à la fin de votre ostinato puis dans le menu : éditer / coller.

### Etape 3 : Rajoutez des instruments

• Recommencez l'étape 2 pour chaque nouvel instrument.

## Etape 4 : Règlage du volume

Sur la gauche de votre piste, utilisez le curseur

## Etape 5 : Exporter au format MP3

- Fichier > exporter comme MP3...
- Allez dans : Mes documents / musique
- Nommez votre fichier « ostinato »
- Enregistrez
- Dans la fenêtre suivante, entrez le titre puis cliquez sur « OK ».